## TUTORIAL

### macOS: Baixe e instale o eduroam CAT

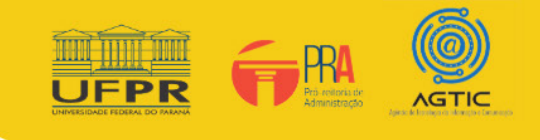

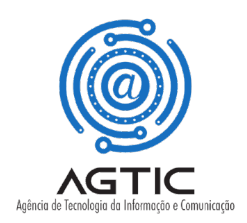

## **APRESENTAÇÃO**

Se você já tentou se conectar ao WiFi e ainda está tendo problemas de conectividade, baixar o eduroam CAT (Configuration Assistant Tool) geralmente pode resolver isso.

Este tutorial abrange instruções sobre como instalar o eduroam CAT em um dispositivo macOS.

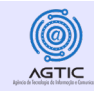

#### Passo 1 - Download de eduroam CAT

- 1. Esqueça ou exclua qualquer rede eduroam listada em seu dispositivo.
- Caso não saiba realizar esse procedimento, click no link a seguir e veja o manual: <u>Esquecer Rede Solução</u> <u>de problemas com a rede eduroam</u>
- 2. Vá para o site: <u>https://cat.eduroam.org/</u>
- 3. Toque em Clique aqui para baixar o instalador do eduroam.

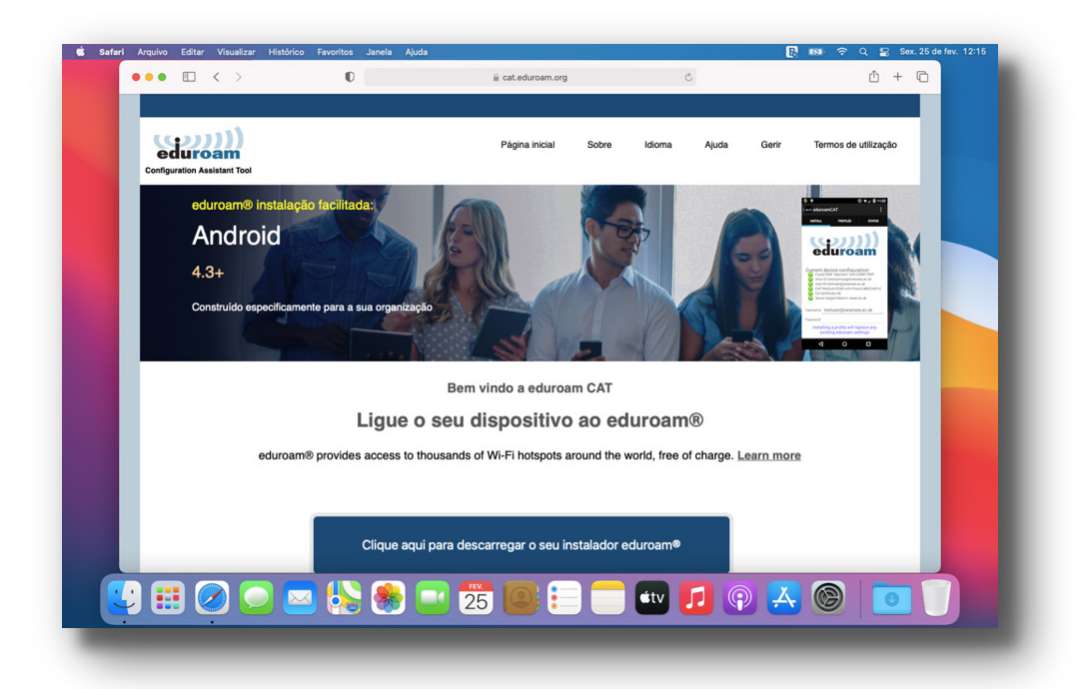

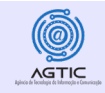

4. Encontre e selecione a UFPR na lista de Organizações.

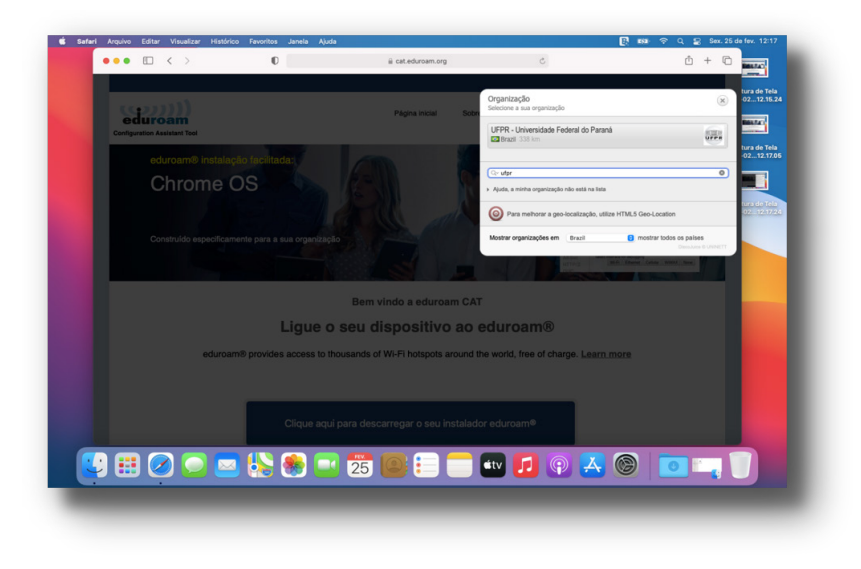

6. Selecione Permitir na janela "Deseja permitir downloads de "cat.eduroam.org"?" para baixar um perfil de configuração cat.eduroam.org.

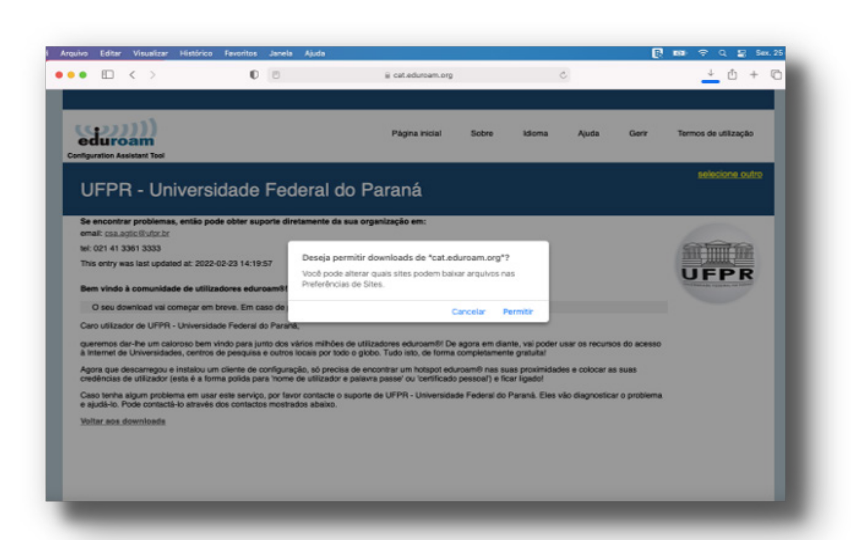

5. Toque em Apple device para fazer o download do instalador.

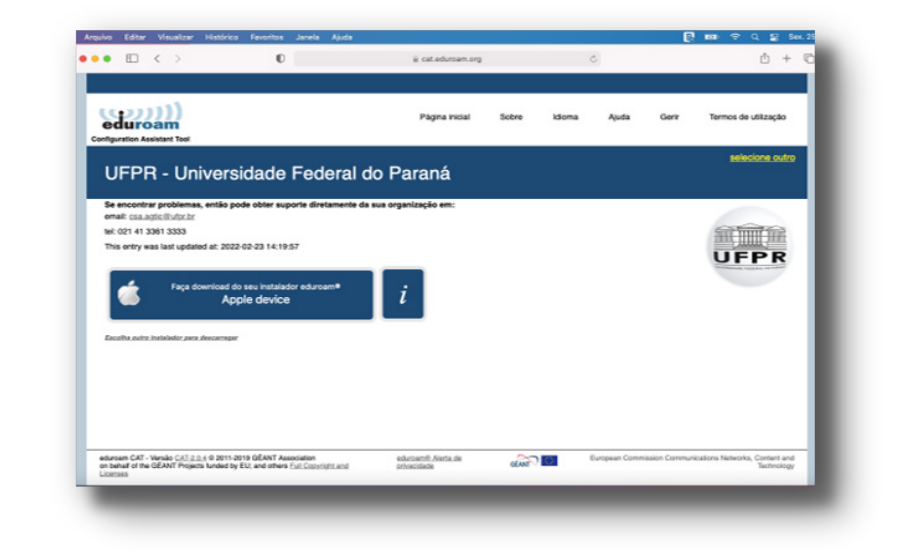

7. Uma janela aparecerá informando: "PERFIS: Instalação do perfil".

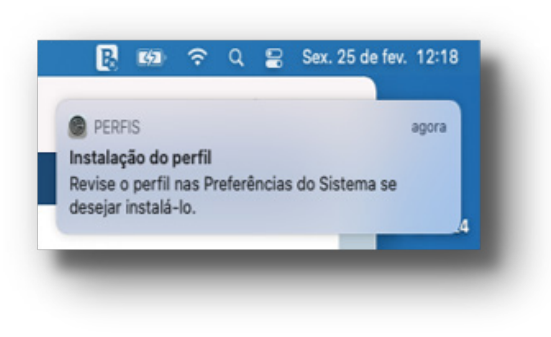

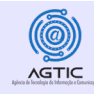

# Passo 2 - Instalando o perfil de configuração

- 1. Abra as Configurações 🞯 do seu dispositivo.
- 2. Procure por Perfis 🔌 .

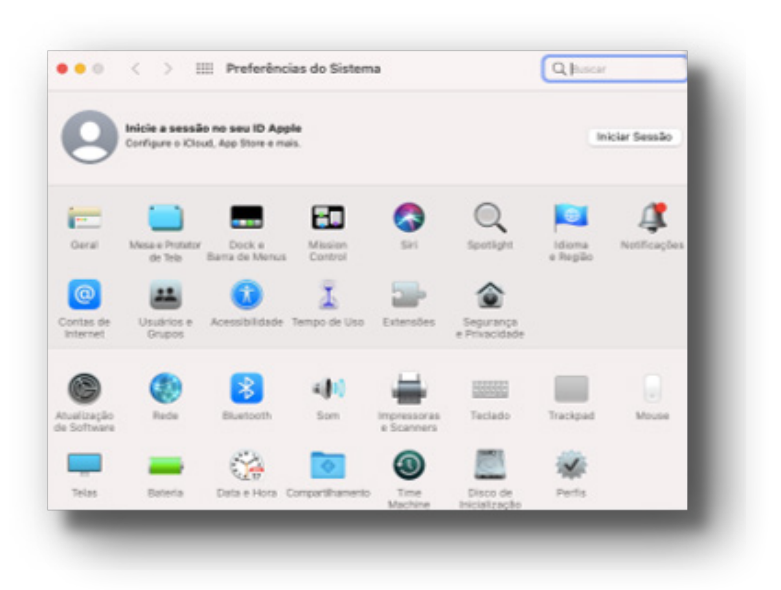

Deve aparecer na lista de perfis: eduroam.

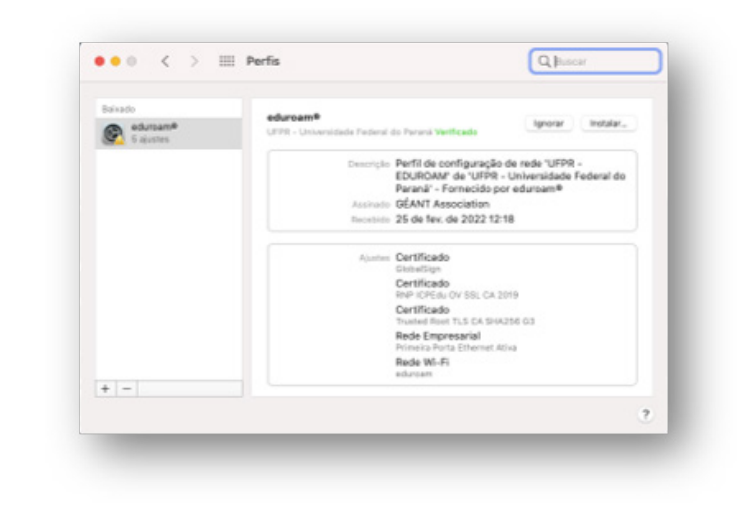

Selecione e clique em instalar.

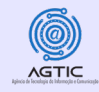

3. Na tela ajuste da rede empresarial "eduroam" digite seu endereço de e-mail completo da UFPR e senha, depois clique em Seguinte.

| Nome de usuário: | Opcional |  |  |          |  |
|------------------|----------|--|--|----------|--|
| Senha:           | Opcional |  |  |          |  |
|                  |          |  |  |          |  |
|                  |          |  |  |          |  |
| Cancelar         |          |  |  | Sequinte |  |

4. Na tela ajustes da rede empresarial "Rede Cablada" digite novamente seu endereço de e-mail completo da UFPR e senha, depois clique em Instalar.

| Digite os ajustes da rede empresar | rial "Rede Cablada": |  |  |  |  |
|------------------------------------|----------------------|--|--|--|--|
| Nome de Usuário do Sistema:        | Opcional             |  |  |  |  |
| Senha do Sistema:                  | Opcional             |  |  |  |  |
|                                    |                      |  |  |  |  |
|                                    |                      |  |  |  |  |

5. Na tela seguinte, em Profiles/MDM quer fazer alterações informe sua senha de usuário do macOS e clique em OK.

| Nome de Usuário: | CSI |          |    |
|------------------|-----|----------|----|
| Senha:           |     |          |    |
|                  |     | Cancelar | ОК |

6. No final do processo deve aparecer a seguinte tela:

| eduroam®<br>5 alustes | eduroam®<br>UFPR - Universidade Federal do Paraná Verificado                                                                                                    | ersidade Federal do Paraná Verificado |  |  |
|-----------------------|----------------------------------------------------------------------------------------------------|---------------------------------------|--|--|
|                       | Descrição Perfil de configuração de rede "UFPR -<br>EDUROAM" de "UFPR - Universidade Federal do<br>Paraná" - Fornecido por eduroam®<br>Asisteño: (CENT Association |                                       |  |  |
|                       | Instalado 25 de fev. de 2022 12:22                                                                                                    |                                       |  |  |
|                       | Ajustes Certificado<br>Trusted Root TLS CA SHA256 03                                                                                                    |                                       |  |  |
|                       | Certificado<br>RNP ICPEdu OV SSL CA 2019                                                                                                    |                                       |  |  |
|                       | Certificado<br>GlobalSign                                                                                                    |                                       |  |  |
|                       | Rede Empresarial<br>Primeira Porta Ethernet Ativa                                                                                                    |                                       |  |  |
|                       | Rede Wi-Fi<br>eduroam                                                                                                    |                                       |  |  |
| +   -                 |                                                                                                    |                                       |  |  |
|                       |                                                                                                    | ?                                     |  |  |

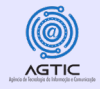

Observação: Após esse passo a passo já deve estar conectado à rede eduroam, caso contrário, nas redes sem fio disponíveis, clique em eduroam

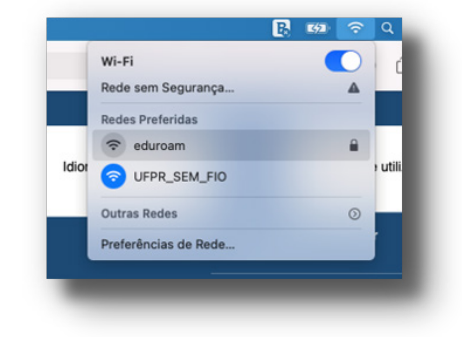

Para esclarecer dúvidas ou reportar problemas não abordados neste tutorial, entre em contato com a Equipe de Suporte de TIC (de segunda-feira à sexta-feira, das 8h às 12h e das 14h às 18h):

Teams e/ou e-mail: suporte@ufpr.br

Agência de Tecnologia da Informação e Comunicação - AGTIC

https://agtic.ufpr.br